# Vgate iCar BT autódiagnosztikai műszer használati útmutató

Telepítse a ScanTool nevű programot, amennyiben PC-hez kíván csatlakozni. Az a szoftver nem tartozéka s szettnek, de az internetről letölthető.

Amennyiben Androidos okos telefonnal kíván csatlakozni, töltsön le programot a Play áruházból. A Play áruházban ODB2 vagy ELM327-re keresve rengeteg program található. Az általunk ajánlott és tesztelt magyar nyelvű program a Torque Lite ingyenes vagy a Torque Pro fizetős ( a tesztünk idejekor 1040 Ft ) változata. iPhone készülékről ez a készülék nem használható.

Keresse meg autójában az OBD2 csatlakozót. Ezt a legtöbb autóban a műszerfal alatt található. Amennyiben nem találja a csatlakozót, forduljon szervizhez segítségért.

Adja rá a gyújtást és nyomja meg a műszeren található bekapcsoló gombot 2 másodpercig. Kapcsolja be a PC-n vagy a Android eszközön a bluetooth funkciót és kattintson az eszköz keresésére. Kattintson a V-Link eszközre és párosítsa azt. A párosítás kódja az 1234.

Lépjen be a programba és programtó vagy autótól függően mérhet bizonyos paramétereket vagy hibakódokat.

## Fontos információk!

Az ELM327 használható a legtöbb OBD2 autótípushoz, de a mérhető funkciók autónként eltérnek valamint előfordulhat, hogy néhány típussal nem működik együtt. Sajnos erre pontos adatbázis nincsen, kérjük vegye figyelembe, hogy amennyiben nem tudja használni autójához, 14 napon belül tudjuk visszavásárolni, ezért vásárlás után mielőbb tesztelje. Az ELM327 autó diagnosztikai műszer nem helyettesíti az autó rendszeres szervízelését! Amennyiben Ön nem szakember, kérjük óvatosan kezelje az ismeretlen hibakódok törlését és a paraméterek megváltoztatását mert az ebből adódó károkért felelősséget nem vállalunk.

Forgalmazza: Metroman Hungária KFT 8800 Nagykanizsa Hevesi u. 8

www.metroman.hu

Származási hely : Kína

## Beállítási kiegészítő segédlet OBD2 eszközökhöz

### Ha nem kapcsolódik az eszköz :

Néhány autó típusnál bár elsőre úgy tűnik, létre jött a csatlakozás, de ennek ellenére az OBD eszköz mozgatása és erősebben a csatlakozó pattintása szükséges. Ha nem megfelelő a csatlakozás, sok esetben az ODB jele megjelenik, de a párosítás nem, vagy nem megfelelően jön létre.

Wifi esetén : A mobiltelefonok általában előnyben részesítik az internetes Wifi hálózatokat, ezért sok esetben engedélyezni kell a telefonon a kapcsolódást olyan eszközökhöz is, melyen nincs internet elérés. A legtöbb esetben a telefon erre automatikusan figyelmeztet.

Bluetooth : A legtöbb telefon előnyben részesíti a Bluetooth kapcsolatnál az audió eszközöket, pl, headszett, kihangosító, ezért ha az OBD nem kapcsolódik, törölje az egyéb párosított eszközöket.

Néhány esetben a program és a telefon újraindítására lehet szükség.

### Beállítás Torque programban :

Miután kapcsolódott a Bluetooth vagy Wifi kapcsolattal az OBD eszközhöz, végezze el az alábbi beállításokat :

Indítsa el a Torque programot. Kattintson a kinna a beállításokhoz, majd az alábbiakra :

| Beállítások                          | <b>OBD2 eszköz</b> beállítása     | És Válassza ki a<br>megfelelő kapcsolatot,<br>az ODB eszköz<br>típúsának<br>megfelelően.          | Bluetooth OBD esetén<br>kattintson <b>a Bluetooth<br/>eszköz kiválasztása</b><br>menüre és válassza ki<br>az OBD műszert. |
|--------------------------------------|-----------------------------------|---------------------------------------------------------------------------------------------------|----------------------------------------------------------------------------------------------------|
| TORQUE                               | R ■ 4 @ R                         |                                                                                                   |                                                                                                    |
| Engine Management Diagnostics and To | Általános beállítások             | Kapcsolódás boállításai                                                                           | Kapcsolodás beállításal                                                                                                   |
|                                      | Témák                             | Kapcsolat típusa<br>Válassza ki a kapcsolat típusát (Bluetoot<br>WiFi vany USB)                   | Kapcsolat típusa<br>Válassza ki a kapcsolat típusát (Bluetoot<br>WELvaniu ISB)                                            |
| Beállítások                          | Pluginok                          | <ul> <li>Bluetooth</li> </ul>                                                                     | O New Rexton<br>[00:13:7B:C3:A1:C3]                                                                                       |
| Jármű profilja                       | Mértékegységek                    | O WiFi                                                                                            | <ul> <li>Viecar</li> <li>[00:1D:A5:68:98:8A]</li> </ul>                                                                   |
|                                      | OBD2 eszköz beállítása            | O USB                                                                                             | JABRA EASYVOICE<br>[50:C9:71:D1:DB:C1]                                                                                    |
| View 0,8 Acc                         | Adatnaplózás és feltöltés         | A<br>A<br>ha applikáciá indul, ba applikáciá ladil                                                | MÉGS                                                                                                    |
| - 0,6 0,0                            | Műszerfal elhelyezési beállítások | akkor bluetooth kikapcsolasa.                                                                     | akkor bluetooth kikapcsolása.                                                                                             |
| Results _ 0,4                        | Beszéd/riasztás beállítások       | Bluetooth kikapcsolva<br>A Bluetooth ki/be kapcsolás funkció<br>ceak akkrzueg alkalmenus ha a apo | Bluetooth kikapcsolva<br>A Bluetooth ki/be kapcsolás funkció                                                              |
| Graphing 0,2                         | Riasztás kezelő                   | indítása előtt BT ki volt kacsolva. Ha<br>app indítása előtt már be volt kacsolva                 | indítása előtt BT ki volt kacsolva. Ha<br>app indítása előtt már be volt kacsolva.                                        |
|                                      |                                   |                                                                                                   |                                                                                                    |

Metroman Hungári KFT 8800 Nagykanizsa Hevesi u. 8

www.metroman.hu